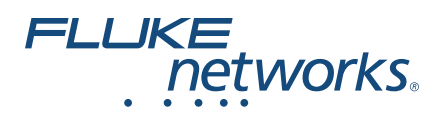

# **DSX-600**

# CableAnalyzer™

# Руководство по началу работы с устройством

DSX-600 CableAnalyzer – это надежные, компактные тестеры, позволяющие сертифицировать и документировать кабельные системы на основе витых пар, а также устранять возникающие в них неисправности.

#### Руководства пользователя

Настоящее руководство содержит краткую информацию по использованию тестера. Более подробная информация содержится в новейших версиях *Руководстве пользователя продукции DSX-600* и *DSX-600 Technical Reference Handbook* (Технического справочника *DSX-600*), которые размещены, на веб-сайте компании Fluke Networks.

#### Символы

|    | Предупреждение. Опасность повреждения или<br>уничтожения оборудования или программного<br>обеспечения. См. пояснения в руководствах пользователя.                                                                                                    |
|----|----------------------------------------------------------------------------------------------------|
|    | Предупреждение. Опасность пожара, поражения<br>электрическим током или получения травмы.                                                                                                    |
| BC | Соответствует требованиям по эффективному<br>использованию электроприборов (нормативный кодекс<br>штата Калифорния, раздел 20, статьи с 1601 по 1608) для<br>небольших систем зарядки аккумуляторов.                                                                                                    |
|    | 40-летний период экологичного использования (EFUP,<br>Environment Friendly Use Period) согласно директиве<br>Министерства информационной индустрии КНР "Меры по<br>осуществлению контроля загрязнений, вызываемых<br>электронными изделиями, предназначенными для<br>передачи информации". Это период времени до того<br>момента, когда может произойти утечка какого-либо из<br>определенных опасных веществ, что может причинить вред<br>здоровью людей и окружающей среде. |
| Ĩ  | Дополнительные сведения см. в документации пользователя.                                                                                                    |

#### PN 4885120 (Russian) May 2017, Rev. 1 4/2018 ©2018 Fluke Corporation

All product names are trademarks of their respective companies.

| $\bigotimes$ | Не подключайте данное оборудование к сетям общего                                                                                                    |
|--------------|----------------------------------------------------------------------------------------------------|
|              | пользования, например к телефонным системам.                                                                                                    |
| X            | Данныи прибор соответствует требованиям к маркировке<br>директивы WEEE. Данная метка указывает, что данное<br>электрическое/электронное устройство нельзя<br>выбрасывать вместе с бытовыми отходами. Категория<br>прибора: Согласно типам оборудования, перечисленным в<br>Дополнении I директивы WEEE, данное устройство имеет<br>категорию 9 "Контрольно измерительная аппаратура". Не<br>утилизируйте данное устройство вместе с<br>неотсортированными бытовыми отходами. Оформить<br>возврат товара можно на веб-сайте производителя,<br>указанном на упаковке товара, в местном офисе продаж или<br>у дистрибьютора. |
| Li-ion       | Прибор содержит литий-ионный аккумулятор. Не<br>смешивать с общим потоком сточных вод. Отработанные<br>батареи должны утилизироваться с помощью<br>соответствующей перерабатывающей установки или<br>устройства для обработки опасных материалов в<br>соответствии с местными нормами. Для получения<br>информации по утилизации обращайтесь в<br>авторизованный Сервисный центр Fluke.                                                                                                    |
| CE           | Conformite Europeene. Соответствует требованиям<br>Европейского Союза и Европейской ассоциации свободной<br>торговли (EFTA).                                                                                                    |
| C S Pus      | Сертифицировано группой CSA (Canadian Standards<br>Association) в соответствии с североамериканскими<br>стандартами безопасности.                                                                                                    |
|              | Соответствует требованиям стандартов Австралии.                                                                                                    |
| Ċ            | Соответствует требованиям стандартов России.                                                                                                    |
| M            | Разрешение ЕМС для использования в Корее.<br>Оборудование класса А (промышленное вещательное и<br>коммуникационное оборудование).<br>Данный продукт соответствует требованиям<br>промышленного (класс А) электромагнитного<br>оборудования и продавец или пользователь должен иметь<br>это в виду. Данное оборудование предназначено для<br>использования в промышленной среде. Его применение в<br>домашних условиях запрещено.                                                                                                    |
| 0            | Эта клавиша включает и выключает прибор.                                                                                                    |

## **Мнформация о безопасности**

**М**Предупреждение

Для предотвращения пожара, поражения электрическим током или получения травмы предпринимайте следующие меры предосторожности:

 Перед использованием Продукта ознакомьтесь с информацией о безопасности.

- Внимательно прочитайте все инструкции.
- Не подключайте тестер к телефонным розеткам, системам или оборудованию, включая розетки ISDN. Это является ненадлежащим использованием продукта, которое может привести к повреждению тестера и потенциальной опасности поражения пользователя электрическим током.
- Не вскрывайте корпус. Вы не можете самостоятельно починить или заменить находящиеся там детали.
- Не пытайтесь вносить изменения в конструкцию Продукта.
- Используйте только те запчасти, которые одобрены Fluke Networks.
- Не прикасайтесь к элементам под напряжением со следующими характеристиками: > 30 В действующего напряжения переменного тока, 42 В пикового переменного тока или 60 В постоянного тока.
- Запрещается эксплуатация Продукта, если в окружающей атмосфере присутствует пар или взрывоопасные газы, а также в условиях повышенной влажности.
- Продукт предназначен для использования только в помещении.
- Не подключайте Продукт к линии с уровнем напряжения выше допустимого для данного Продукта.
- Перед проведением тестирования отсоедините неиспользуемые тестовые шнуры от Продуктов, имеющих несколько разъемов для проведения различных типов тестирования медных кабелей.
- Используйте Продукт только по назначению; в противном случае полная функциональность Продукта не гарантируется.
- В случае повреждения Продукта, прекратите его использование и отключите его.
- Не используйте Продукт, если он работает ненадлежащим образом.
- Батареи содержат опасные взрывчатые химические вещества, воздействие которых может вызвать ожоги. В случае получения травм смойте химикаты водой и обратитесь к врачу.
- Если Продукт не используется в течение длительного периода времени или хранится при температуре выше 50 °С, из него следует извлечь батареи. В противном случае химические вещества, вытекшие из батарей, могут повредить Продукт.
- Заменяйте аккумулятор через 5 лет умеренной эксплуатации или через 2 года интенсивного использования. Умеренная эксплуатация подразумевает

зарядку два раза в неделю. Интенсивное использование подразумевает ежедневную разрядку до отключения и ежедневную зарядку.

- Отсоедините зарядное устройство и переместите Прибор или батарею в прохладное место с невоспламеняющейся средой, если аккумулятор становится горячим (>50 °C) во время зарядки.
- Перед началом работы с Продуктом необходимо закрыть и заблокировать крышку батарейного отсека.
- В случае вытекания электролита батареи необходимо отремонтировать Продукт, прежде чем снова начать его использовать.
- Если появляется индикатор низкого уровня заряда батарей, зарядите батареи, чтобы предотвратить получение неправильных результатов измерений.
- Перед заменой батареи выключите питание Продукта и отсоедините все тестовые шнуры, а также коммутационные и другие кабели.
- Не разбирайте и не разрушайте батареи и составляющие их элементы.
- Не располагайте батареи и составляющие их элементы рядом с источником тепла или открытым огнем. Не подвергайте батареи воздействию прямых солнечных лучей.
- Запрещается эксплуатация Продукта со снятыми крышками или открытым корпусом. При прикосновении к открытым элементам конструкции возможно поражение электрическим током.
- Перед очисткой Продукта отключите все входные сигналы.
- Ремонт Продукта должен выполняться квалифицированным специалистом.
- Не допускайте попадания металлических предметов в разъемы.
- Для подачи питания и подзарядки Продуктов с аккумуляторными батареями используйте только адаптеры переменного тока, одобренные Fluke Networks для использования с данным Продуктом.

# **А**Внимание!

Во избежание повреждения Продукта и тестируемых кабелей, а также для предотвращения потери данных ознакомьтесь с документацией по безопасности, прилагающейся к Продукту.

#### Разъемы, кнопки и индикаторы

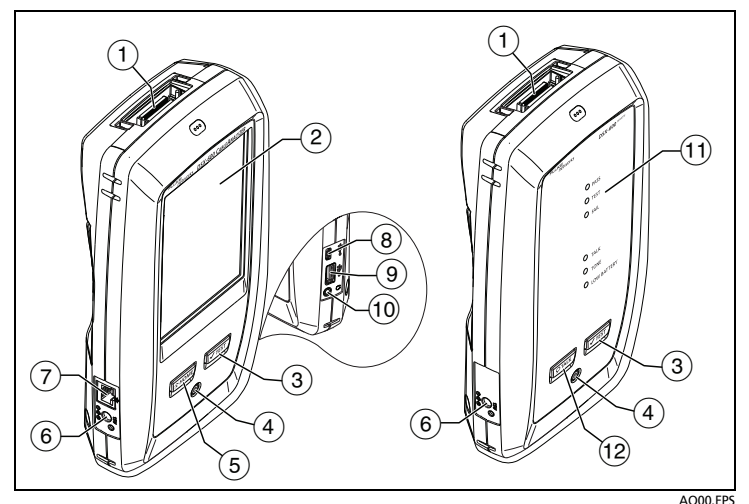

Рис. 1. Разъемы, кнопки и индикаторы

- 1 Разъем интерфейсного адаптера соединения.
- Сенсорный ЖК-дисплей.
- Запуск теста. Для запуска теста можно также коснуться экранной кнопки TECT на дисплее.
- (4) Кнопка питания.
- (5) @номе: Нажмите @номе, чтобы перейти на главный экран.
- (6) Разъем для адаптера питания от сети переменного тока. При зарядке батарей индикатор светится красным цветом, а когда батарея полностью заряжена, загорается зеленым. Если зарядка батареи невозможна, индикатор светится желтым цветом.
- 7 Разъем RJ45. Позволяет подключаться к сети для получения доступа к облачным сервисам Fluke Networks.
- (8) Порт Місго USB. Данный порт USB позволяет подключать тестер к ПК, чтобы передать туда результаты тестов, а также устанавливать на тестер обновления ПО.
- (9) Порт Туре A USB. Этот порт USB позволяет сохранять результаты тестирования на съемном USB-накопителе или подключать адаптер Wi-Fi для доступа к облачным сервисам Fluke Networks.
- 10 Разъем для гарнитуры.
- PASS (ПРОШЕЛ) Этот индикатор загорается, если тест пройден.
  TEST (TECT) Этот индикатор горит в процессе тестирования.

FAIL (НЕ ПРОШЕЛ) Этот индикатор загорается, когда тест не пройден.

**TALK** (РАЗГОВОР) Этот индикатор загорается, когда активируется функция переговоров (см. (12)). Регулировка громкости производится нажатием кнопки (Отакк) или кнопкой на микрофоне гарнитуры.

**TONE** (ТОН) Индикатор мигает и генератор тона включается, если нажать (*теst*), когда основной тестер не подключен к удаленному.

LOW BATTERY (БАТАРЕЯ РАЗР.) Индикатор загорается, когда разряжена батарея.

#### Примечание

Также эти индикаторы указывают уровень заряда батарей при включении удаленного модуля. См. Руководство пользователя.

(12) (Ртакк): Нажмите (Ртакк), чтобы использовать гарнитуру для переговоров с коллегой на другом конце провода. Повторное нажатие изменит громкость. Для отключения функции переговоров нажмите кнопку (Ртакк).

# Сертификация кабельных систем на основе витой пары

#### 1 Включение тестера

При необходимости зарядите батарею. Включите в сеть адаптер питания переменного тока и подсоедините его к соответствующему разъему (⑥), как это показано на Рис.. Тестер можно использовать и в процессе зарядки батареи.

#### 2 Выбор настроек

- 2-1 На главном экране коснитесь панели настроек теста (см. Рис.).
- **2-2** На экране ИЗМЕНИТЬ ТЕСТ коснитесь теста витой пары, а затем коснитесь ПРАВКА.
- **2-3** На экране **НАСТРОЙКИ ТЕСТА** касайтесь панелей, чтобы изменять настройки.
- **2-4** Для сохранения настроек коснитесь СОХРАНИТЬ на экране НАСТРОЙКИ ТЕСТА.

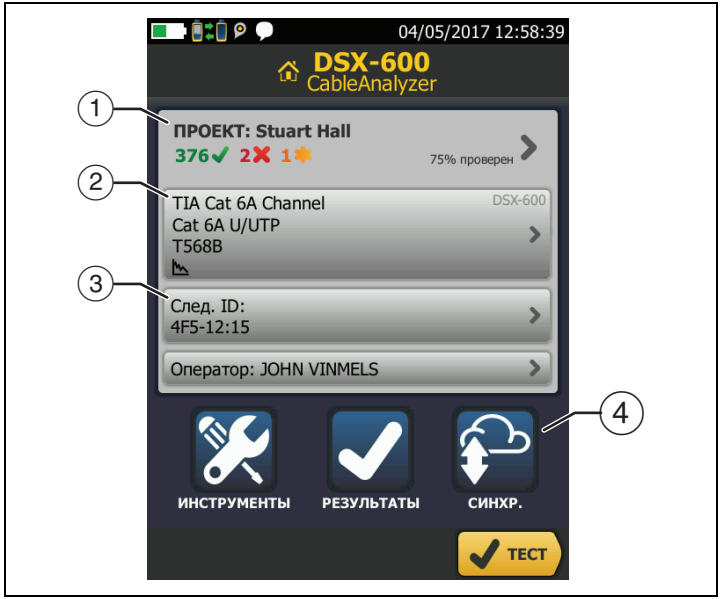

Рис. 2. Панели на главном экране

AV01.EPS

- (1) Для настройки параметров проекта коснитесь панели ПРОЕКТ.
- Для того чтобы изменить настройки теста или выбрать другой тест, коснитесь панели настроек теста.
- Эдля задания идентификаторов кабелей и включения функции Автосохранения, коснитесь панели След. ID.
- Для синхронизации проектов с LinkWare Live коснитесь кнопки СИНХР.

#### **3** Установка эталонного значения

3-1 Включите тестер и удаленный модуль и подождите не менее 5 минут, прежде чем установить эталонное значение.

#### Примечание

Эталонное значение устанавливается только после того, как тестеры окажутся в окружающей среде с температурой в диапазоне от 10 °С до 40 °С.

- **3-2** На главном экране коснитесь ИНСТРУМЕНТЫ, а затем коснитесь Уст. эталон. знач..
- 3-3 Выполните соединения для установки эталонного значения, как это показано на экране, а затем коснитесь TECT.

#### 4 Подключение и тестирование

- 4-1 Подключите тестеры к соединению, как это показано на Рис. или.
- **4-2** Коснитесь **ТЕСТ** на основном тестере или нажмите *▼***TEST** на основном или удаленном тестере.

(продолжение)

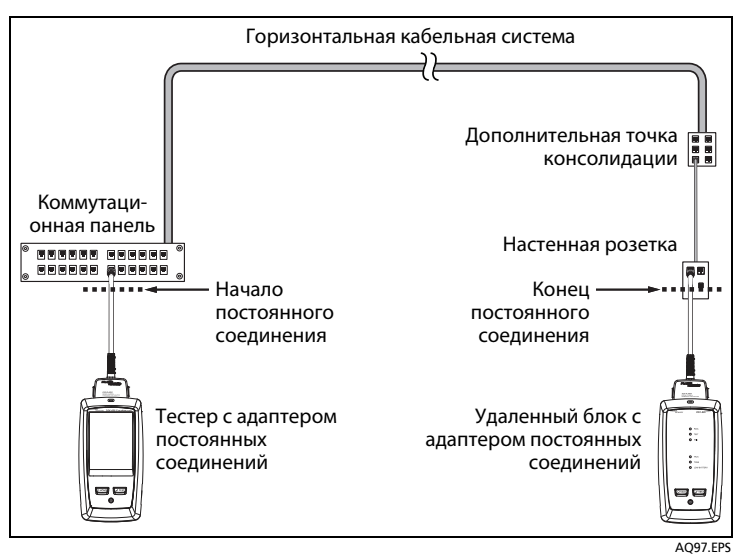

Рис. 3. Подключения постоянных соединений

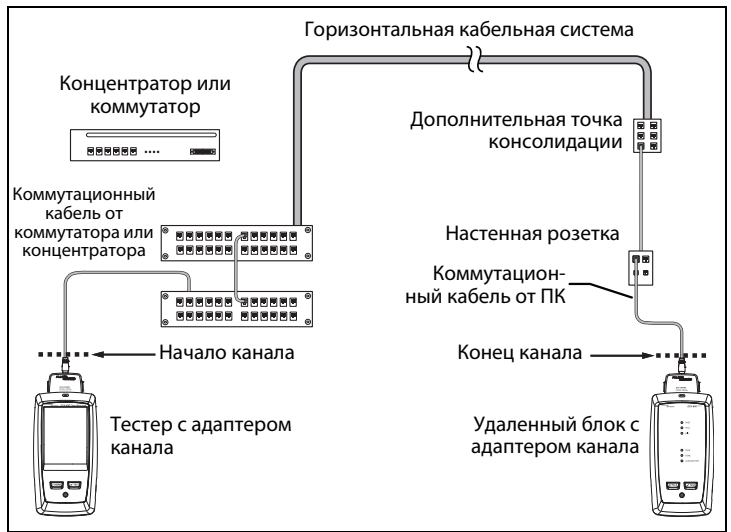

Рис. 4. Соединения в канале

AQ96.EPS

## 5 Просмотр результатов

Тестер отображает несколько представлений результатов тестирования (Рис. 5):

- СХЕМА СОЕДИНЕНИЙ. Показывает соединения между концами тестируемого кабеля. Тестер сравнивает соединения с заданной Конфигурацией розеток, чтобы определить результат выполнения теста — PASS (ПРОШЕЛ) или FAIL (НЕ ПРОШЕЛ).
- ПРОИЗВОДИТЕЛЬНОСТЬ. Отображается общий результат для каждого теста, который необходим в соответствии с выбранным пределом измерений теста. Для просмотра подробных результатов теста коснитесь панели.

| <b></b> 8:0           | 04/05/2017 08:16:36   |                       | 04/05/2017 08:17:01 | 04/05/2017 08:17:59                  |
|-----------------------|-----------------------|-----------------------|---------------------|--------------------------------------|
| Результат не сохранен | PASS                  | Результат не сохранен | PASS                | NEXT на удаленном модуле PASS        |
| СХЕМА СОЕДИНЕНИЙ      | производ-ть           | СХЕМА СОЕДИНЕНИЙ      | производ-ть         |                                      |
| T568B                 | ✓                     | TIA Cat 6A Channel    | >                   | (ab)                                 |
| 1                     | 1<br>2                | длина                 | (33,3 м) 🖌          |                                      |
| 3                     | 3<br>6                | СОПРОТИВЛЕНИЕ         | i                   |                                      |
| 4                     | 4                     | ВНОСИМЫЕ ПОТЕРИ       | (31,7 дБ) 🖌         |                                      |
| 5                     | 5                     | ВОЗВРАТНЫЕ ПОТЕРИ     | (5,8 дБ) 🖌          | .30                                  |
| 8                     | 7                     | NEXT                  | (2,3 дБ) 🖌          | .10                                  |
|                       |                       | PS NEXT               | (3,2 дБ) 🖌          | 90 100 150 200 250 300 350 400 479,0 |
| ?                     | След. ИД<br>4F5-12:11 | ACR-N                 | (9.8 дБ) 🛔          | Запас: 2,3 дБ                        |
| сохр                  | АНИТЬ ТЕСТ            | сохр                  | АНИТЬ ТЕСТ          | ХУДШЕЕ ЗНАЧЕНИЕ                      |

AV02.EPS

Рис. 5. Примеры отображения результатов тестирования витых пар

#### 6 Сохранение результатов

- 6-1 Коснитесь СОХРАНИТЬ, если тест прошел, или ИСПР. ПОЗЖЕ, если тест не прошел.
- 6-2 Если в окне ID кабеля отображается правильный идентификатор, коснитесь СОХРАНИТЬ.

Для ввода идентификатора кабеля коснитесь окна **ID кабеля** на экране **СОХР. РЕЗУЛЬТАТ**, при помощи клавиатуры введите наименование для отчета о результатах теста, коснитесь **ГОТОВО**, а затем коснитесь **СОХРАНИТЬ**.

Тестер сохраняет результаты в проекте DEFAULT (ПО УМОЛЧАНИЮ), если только не выбран другой проект.

#### Информация о проектах

В рамках проекта можно указать необходимые для выполнения задания настройки и тесты, осуществлять мониторинг хода выполнения задания и упорядочить результаты тестирования.

Для того чтобы начать новый проект, коснитесь **ПРОЕКТ** на главном экране, коснитесь **ИЗМЕНИТЬ ПРОЕКТ**, а затем коснитесь **НОВЫЙ ПРОЕКТ**. Более подробную информацию см. в Руководстве пользователя или в Technical Reference Handbook (Техническом справочнике).

### Информация об облачных сервисах Fluke Networks

При наличии учетной записи Fluke Networks и проводного или беспроводного подключения к сети вы можете использовать вебприложение LinkWare™ Live для хранения своих проектов в облаке и управления ими.

Перейдите на сайт https://www.linkwarelive.com/signin, или Более подробную информацию см. в Руководстве пользователя или в Техническом справочнике (Technical Reference Handbook).

#### Регистрация

Регистрация вашего продукта на сайте Fluke Networks обеспечивает вам доступ к важной информации об обновлениях, советам по устранению неисправностей и другим вспомогательным сервисам.

Для регистрации используйте программное обеспечение LinkWare PC. Загрузите LinkWare PC на веб-сайте Fluke Networks.

#### Fluke Networks, контактная информация

**I**i

i www.flukenetworks.com/support

info@flukenetworks.com

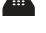

 $1\hbox{-}800\hbox{-}283\hbox{-}5853, +1\hbox{-}425\hbox{-}446\hbox{-}5500$ 

Fluke Networks 6920 Seaway Boulevard, MS 143F Everett WA 98203 USA

Fluke Networks работает более чем в 50 странах по всему миру. Более подробная контактная информация размещена на нашем вебсайте.

#### Общие характеристики

| Тип батареи        | Литий-ионная                                                                                   |
|--------------------|------------------------------------------------------------------------------------------------|
| Адаптер<br>питания | Вход: 100–240 В ±10% перем. тока, 50/60 Гц<br>Выход: 15 В пост. тока, макс. 2 А<br>Class II    |
| Температура        | Рабочие: От 0 °С до +45 °С<br>Хранения: От -10 °С до +60 °С                                    |
| Высота             | Рабочие: 4.000 м (При подключении адаптера<br>переменного тока: 3.200 м)<br>Хранения: 12.000 м |

#### Гарантия

Ограниченная годовая гарантия. Более подробная информация приводится в руководстве по продукту.